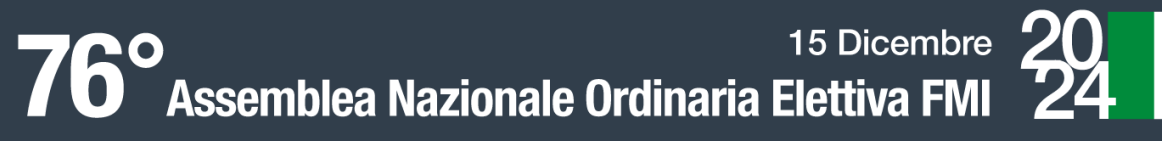

## PROCEDURA DI PRE-ACCREDITAMENTO PER I MOTO CLUB PARTECIPAZIONE DEL LEGALE RAPPRESENTANTE o DI UN COMPONENTE DEL CONSIGLIO DIRETTIVO – DELEGA INTERNA

Il <u>legale rappresentante</u> del Moto Club deve:

derazione

1. Cliccare sul link https://federmoto.assemblea.online/

## 2. Accedere al portale di Pre-Accreditamento

Si aprirà una schermata in cui inserire le credenziali di accesso: username e password sono indicate nell'apposita lettera di convocazione ricevuta tramite @pec.

| 1 PRE-ACCREDITAMENTO ASSEMBLEA                                                                                                    |                                        |
|----------------------------------------------------------------------------------------------------|----------------------------------------|
| Accesso                                                                                                    |                                        |
| Par accedere al astema di pre-accreditamento, utilizzare le credenziali come indicato nella lettera di convocazione neevuta. Una volta inserti username e<br>pasavori, dovrete procedere con il cambio pasavordi obbligatorio. Vi ricordiamo di prendere nota della nuova pasavord inserta, necessaria per poter<br>effettuare sutti i successivi accessi al portale. |                                        |
| * Usename                                                                                                    |                                        |
| Password Ho dimenticato is mia password                                                                                                    |                                        |
| Pasadod                                                                                                    |                                        |
| Entra                                                                                                    |                                        |
|                                                                                                    |                                        |
|                                                                                                    |                                        |
|                                                                                                    | •••••••••••••••••••••••••••••••••••••• |

3. Il sistema richiederà obbligatoriamente il cambio della password di accesso

| 1 PRE-ACCREDITAMENTO ASSEMBLEA                                                                                                    |                  |  |
|----------------------------------------------------------------------------------------------------|------------------|--|
| Cambia la tua password<br>È necessario modificare la password al primo accesso. Prendi nota della nuova password p<br>successivi accessi, | ber effettuare i |  |
| * Password corrente                                                                                                    |                  |  |
| ann                                                                                                    |                  |  |
| - Nueva rassnora                                                                                                    |                  |  |
| Le password devono contenere almeno 8 caratteri.                                                                                          |                  |  |
| * Ripeti Ja Nuova Pasaword                                                                                                    |                  |  |
| нерез на плота развисот                                                                                                    |                  |  |
| Annuña Careño gos                                                                                                    | acad             |  |
|                                                                                                    |                  |  |
|                                                                                                    |                  |  |
|                                                                                                    |                  |  |

La nuova password dovrà essere composta da almeno 8 caratteri.

Ripetere l'inserimento della password e cliccare su "cambia password".

Si invita a prendere nota della nuova password per effettuare i successivi accessi.

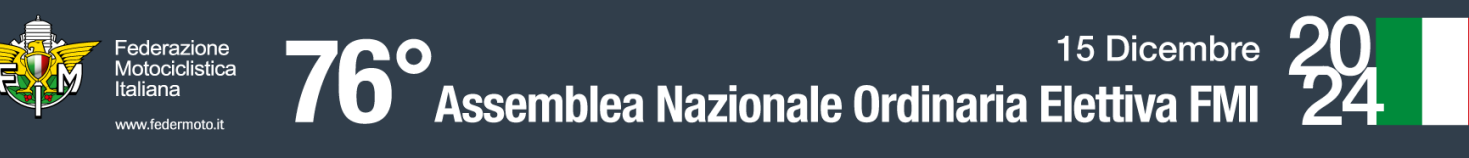

## Si aprirà quindi la seguente schermata:

| 🝿 PRE-ACCREDITAMENTO ASSEMBLEA                             |           |  |
|------------------------------------------------------------|-----------|--|
| Registrazione                                              | <b>1</b>  |  |
| RE                                                         | 2STRAT    |  |
|                                                            |           |  |
| Visione documenti 📃                                        | Deleghe 💊 |  |
| In questa sezione troverai eventuali documenti informativi | 0 DELEGHE |  |
|                                                            |           |  |
|                                                            |           |  |

- 4. Cliccare sul pulsante "*Registrati*" per comunicare la propria partecipazione o la partecipazione di un componente del Consiglio Direttivo all'Assemblea.
- 5. Cliccare sulla voce *"Seleziona delegato"* all'interno del box di sinistra *"Rappresentante legale o delega interna"* per selezionare il componente del Consiglio Direttivo che sarà presente in Assemblea.

| V PRE-ACCREDITAMENTO ASSEMBLEA         |                              |  |  |
|----------------------------------------|------------------------------|--|--|
| Rappresentante legale o delega interna | Delega Esterna               |  |  |
| Delegato presente in assemblea         | Motoclub Delegato            |  |  |
| Seleziona Delegato 🗸 🗸                 | Codice del motoclub delegato |  |  |
| For                                    |                              |  |  |

- a) Accreditamento del legale rappresentante del Moto Club
- Selezionare nel menù a tendina presente sotto alla voce "*Delegato presente in Assemblea*" il nominativo del <u>Presidente</u>: automaticamente verranno visualizzati il numero di cellulare e l'e-mail del Presidente
- Verificare che tutti i dati siano corretti e cliccare su "Conferma, le informazioni sono corrette"
- Se la procedura è stata correttamente terminata, comparirà il messaggio "*Registrazione accettata*" e verrà inviata una e-mail di conferma all'indirizzo indicato.

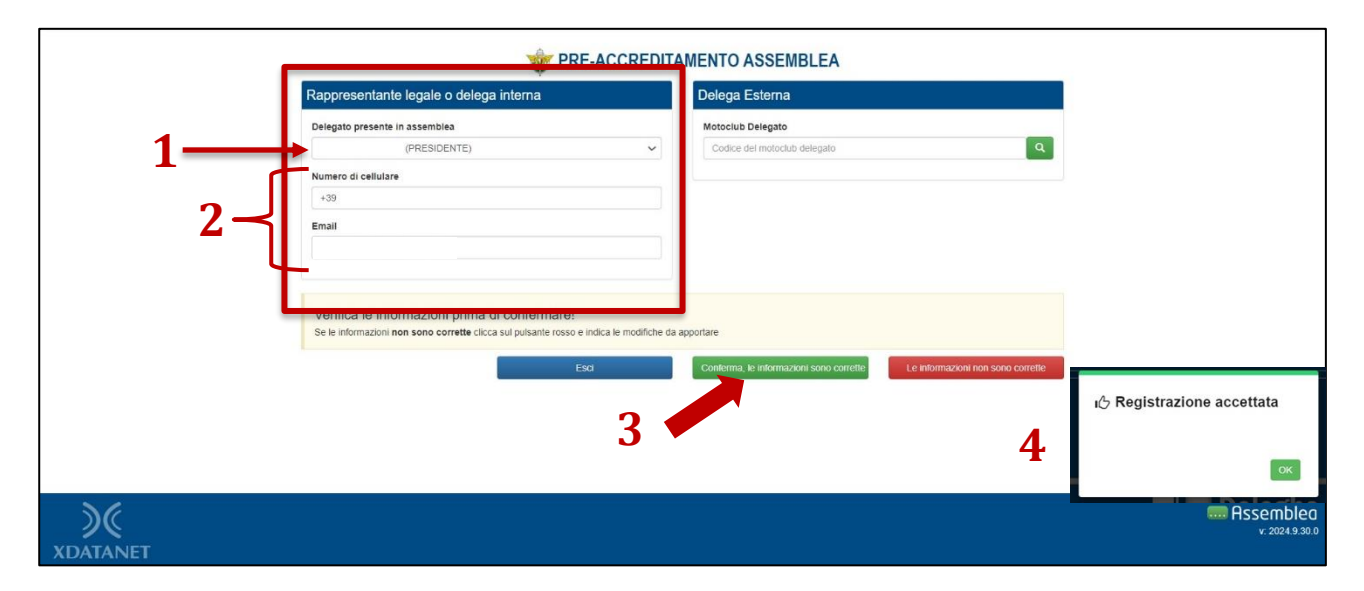

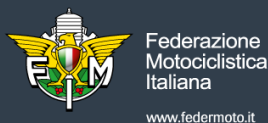

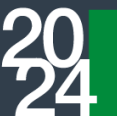

## b) <u>Accreditamento di un altro componente del Consiglio Direttivo (Vice Presidente, Segretario o Consigliere) del Moto Club – DELEGA INTERNA</u>

- Selezionare nel menù a tendina presente sotto alla voce "*Delegato presente in Assemblea*" il nominativo di un <u>componente del Consiglio Direttivo</u>: automaticamente verranno visualizzati il numero di cellulare e l'e-mail della persona selezionata
- Verificare che tutti i dati siano corretti
- Inserire negli appositi spazi i seguenti documenti:
  - 1. Copia del documento d'identità del rappresentante legale del Moto Club
  - 2. <u>Modulo di delega interna</u> debitamente compilato e sottoscritto dal rappresentante legale del Moto Club (Clicca qui per scaricare il Modulo di delega INTERNA: <u>https://www.federmoto.it/wpcontent/uploads/sites/2/2024/09/16-Fac-simile-Modulo-di-delega-interna.pdf</u>
- Cliccare sul pulsante verde "Conferma, le informazioni sono corrette"
- Se la procedura è stata correttamente terminata, comparirà il messaggio "*Preregistrazione completata. La preregistrazione verrà accettata dagli uffici della segreteria generale*". La preregistrazione verrà verificata dalla Segreteria Generale FMI e, se tutti i documenti sono conformi, verrà accettata e verrà inviata una e-mail di conferma all'indirizzo indicato in fase di Pre-Accreditamento

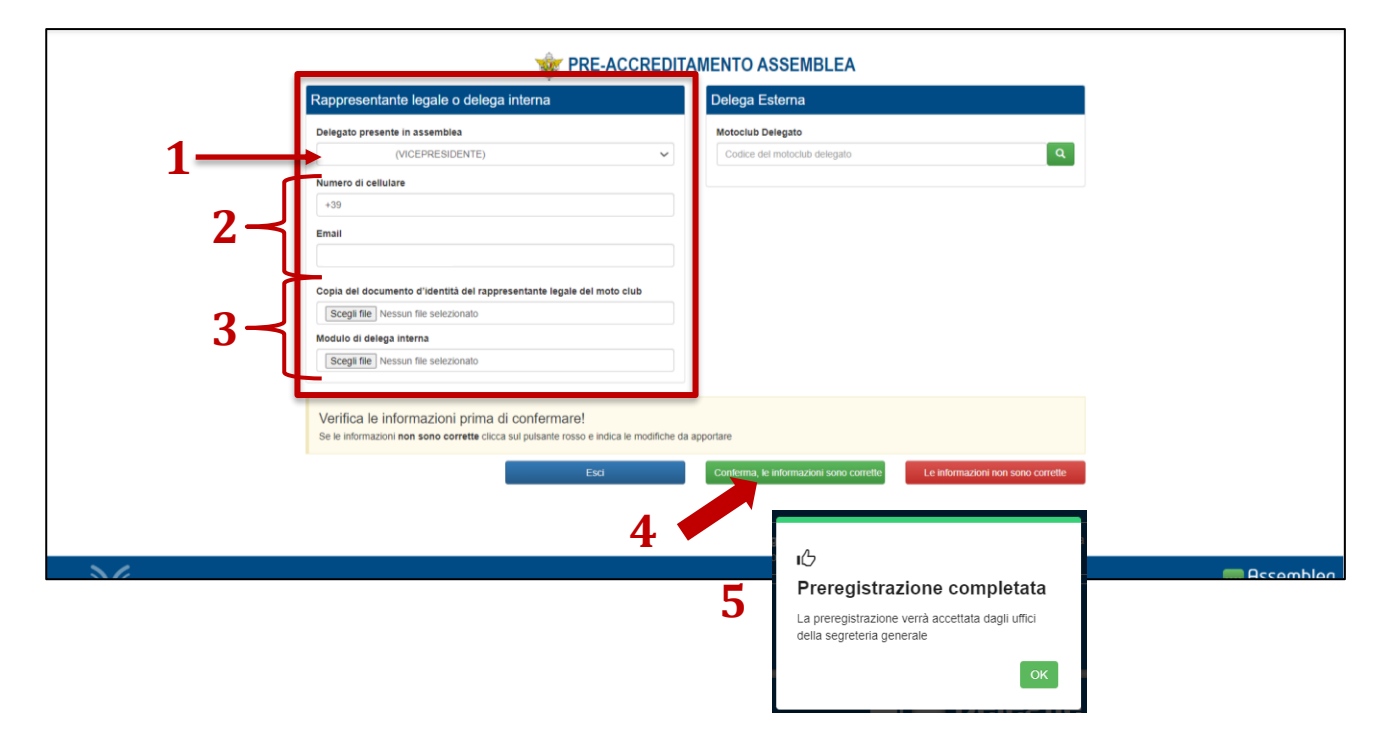

• Se selezionato il nominativo del componente del Consiglio Direttivo (Presidente o altra persona) il numero di cellulare e/o l'indirizzo e-mail visualizzati non fossero corretti, è necessario cliccare su "Le informazioni non sono corrette" per inviare la segnalazione con le modifiche da apportare.